## 学外からの利用(学認認証) Science

## ①「Log in」をクリック

| = |                                               |                  |
|---|-----------------------------------------------|------------------|
|   | NEWS CAREERS COMMENTARY JOURNALS $\checkmark$ | GET OUR E-ALERTS |
|   |                                               | 10 mm 3          |

#### 後索窓に「yamagata」等入力し、表示された候補からYamagata Universityをクリック

| Access co            | ontent through your institution             |
|----------------------|---------------------------------------------|
| Find your instit     | ution                                       |
| Use <u>角 Seaml</u> e | essAccess to remember this choice. Learn Mo |
|                      |                                             |

publishers.

# ③ 学認のログイン画面が表示されたら、情報ネットワークセンターのアカウントで、ログイン

| ログインサービス: Atypon SP                                                                                                    |                                                        |                                   |
|----------------------------------------------------------------------------------------------------|--------------------------------------------------------|-----------------------------------|
| ユーザ名                                                                                                    | <ul> <li>パスワードをお忘れの方はこちら</li> <li>お困りの方はこちら</li> </ul> |                                   |
|                                                                                                    |                                                        |                                   |
| □ ログインを記憶しません。 □ 送信する情報を再度表示して送信の可否<br>を選択します。                                                                                         |                                                        |                                   |
| Login                                                                                                    |                                                        | Loginクリック後、サービスに<br>送信される情報の確認画面が |
| Atypon Systems operates a hosting platform<br>that provides content delivery services to a<br>wide range of professional and scholarly |                                                        | 出ることがあります。                        |

### ④ Science Onlineに戻り、山形大学のアイコンが表示されたらログイン 成功です

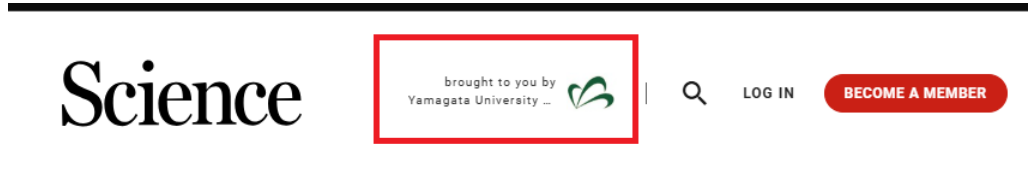